## Wiwi Postfach in Outlook 2011 einbinden

Schritt 1:

Starten Sie Outlook 2011 auf Ihrem Mac. Wenn Sie Outlook 2011 das erste Mal starten, erscheint der automatische Einrichtungsassistent. Dann können Sie die ersten zwei Schritte überspringen.

Andernfalls klicken Sie in der Anwendung in der Menüleiste auf "Outlook – Einstellungen", wie in Abbildung 1 gezeigt:

| Outlook                        | Datei               | Bearbeiten    | Ansicht |
|--------------------------------|---------------------|---------------|---------|
| Info<br>Onlinere               | gistrier            | ung           |         |
| Einstellungen                  |                     |               | ж,      |
| Offline a<br>Office-E          | rbeiten<br>rinnerur | ngen deaktivi | eren    |
| Dienste                        |                     |               | •       |
| Outlook<br>Weitere<br>Alle anz | iden<br>den         | 日光<br>日光ブ     |         |
| Outlook                        | n                   | жQ            |         |
| Abbildung 1                    |                     |               |         |

Schritt 2:

Danach erscheint das allgemeine Einstellungsfenster von Outlook. Klicken Sie hier auf die Option "Konten", wie in Abbildung 2 gezeigt:

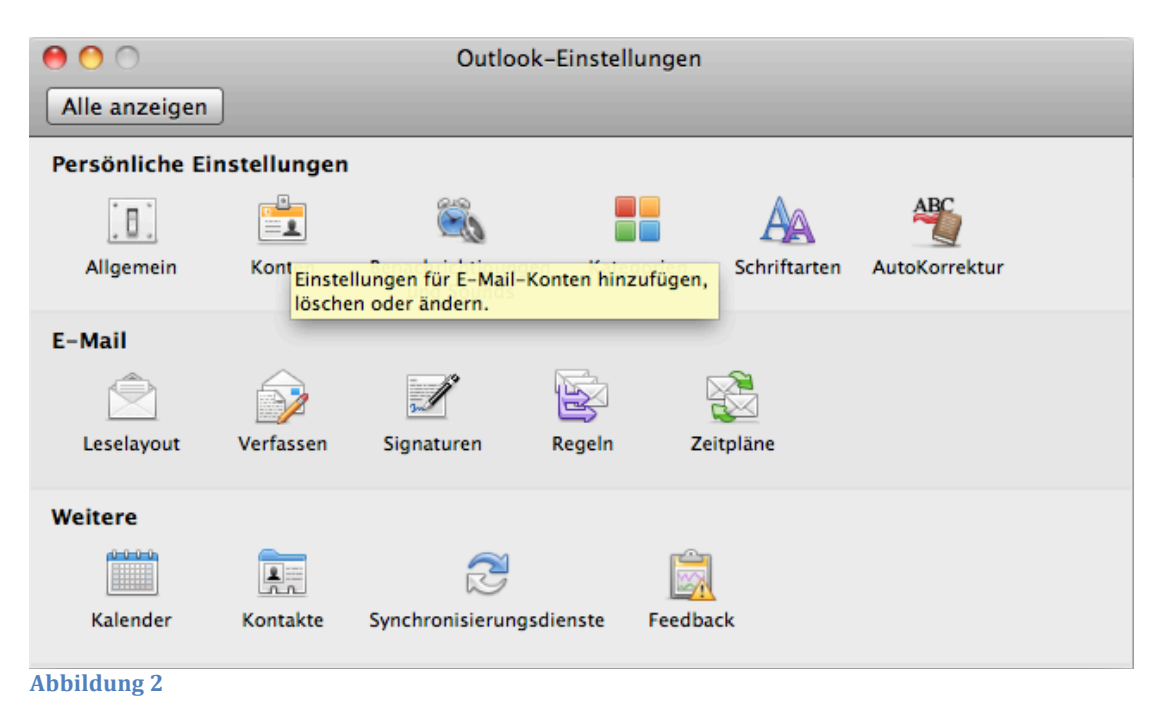

Schritt 3:

Nun können Sie die Einrichtung des Exchange Postfaches vornehmen. Klicken Sie in dem erscheinenden Eigenschaftenfenster auf den Punkt "Exchange-Konto":

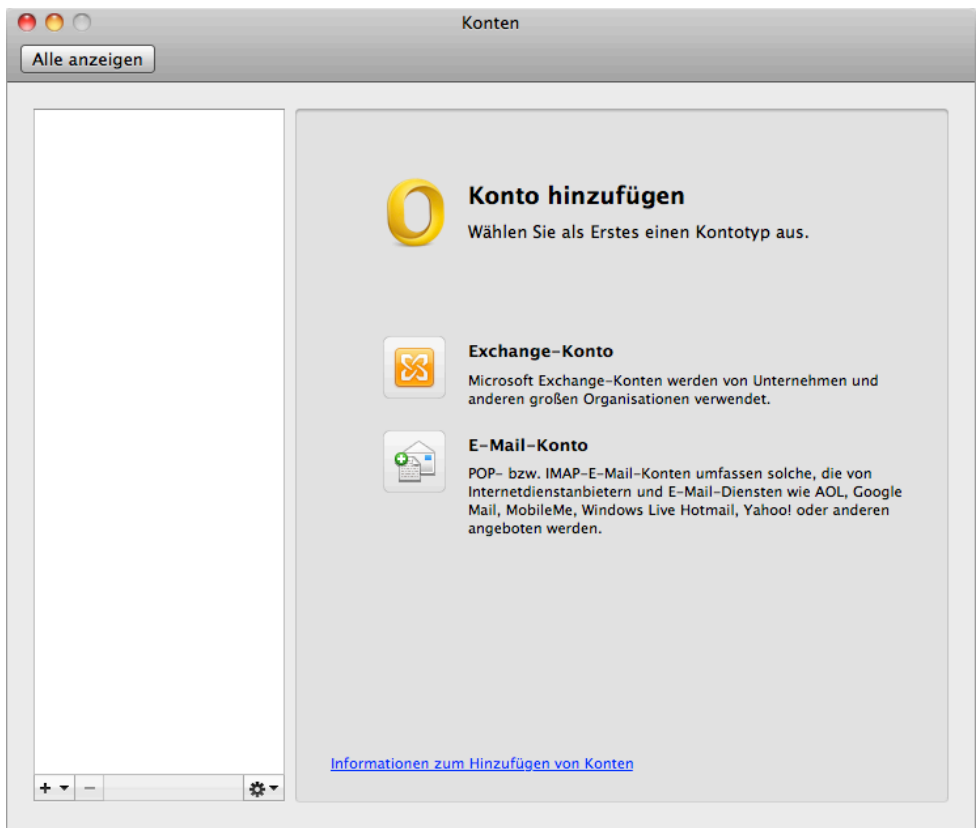

Abbildung 3

Schritt 4:

Geben Sie in dem aktuellen Fenster Ihre gewohnten Outlook Zugriffsdaten ein, wie in Abbildung 4 beispielhaft gezeigt und klicken Sie zum Einrichten auf "Konto hinzufügen":

| Geben Sie Ihre E  | xchange-Kontoinformationen ein. |
|-------------------|---------------------------------|
| E-Mail-Adresse:   | toni.tester@wiwinf.uni-due.de   |
| Authentifizierung | Konto hinzufügen                |
| Methode:          | Benutzername und Ken 🗘          |
| Benutzername:     | wiwinf\toni.tester              |
| <b>K</b>          |                                 |
| Kennwort:         | •••••                           |
| Kennwort:         | Automatische Konfiguration      |
| Kennwort:         | Automatische Konfiguration      |

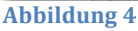

Schritt 5:

Nun können Sie Ihr Wiwi Postfach in Outlook 2011 benutzen. Abbildung 5 zeigt nochmal abschließend alle wichtigen Einstellungsdaten, die Outlook automatisch aus dem Domänennetzwerk, übernimmt. Wenn Sie Ihr Konto erfolgreich eingerichtet haben, können Sie alle offenen Fenster schließen.

| 000                                      | Konten                                                 |  |
|------------------------------------------|--------------------------------------------------------|--|
| Alle anzeigen                            |                                                        |  |
| Standardkonto                            |                                                        |  |
| Uni-due<br>toni.tester@wiwinf.uni-due.de | Exchange-Konto                                         |  |
|                                          | Kontobeschreibung: Uni-due                             |  |
|                                          | Persönliche Informationen                              |  |
|                                          | Vollständiger Name: Tester, Toni                       |  |
|                                          | E-Mail-Adresse: toni.tester@wiwinf.uni-due.de          |  |
|                                          | Authentifizierung                                      |  |
|                                          | Methode: Benutzername und Kennwort 🛟                   |  |
|                                          | Benutzername: wiwinf\toni.tester                       |  |
|                                          | Kennwort: ••••••                                       |  |
|                                          |                                                        |  |
| +                                        | Informationen zu Exchange-Kontoeinstellungen Erweitert |  |

Abbildung 5